#### メール通知パスワードご利用マニュアル

| _ |  |
|---|--|
|   |  |
|   |  |
|   |  |
|   |  |
|   |  |

| 1.メール通知パスワード概要             | 1   |
|----------------------------|-----|
| 2.初期登録時の操作方法(新規のお客さま)      | 2   |
| 3.2回目以降の操作方法(メール通知パスワード利用) | 5   |
| 4.既存のお客さま(メール通知パスワード利用)    | 6   |
| 5.メール通知パスワード利用の利用方法        | 8   |
| 6.セレクトEメールサービス             | 9   |
| 7.メール通知パスワード送信先アドレスの複数登録方法 | 1 1 |
| 8.ワンタイムパスワードへの変更           | 1 2 |

1.メール通知パスワード概要

1.メール通知パスワードとは

インターネットバンキング上で対象取引を行う際に、メールで通知するパスワードによる追加認証を行う ことで、不正取引を防止する機能です。例えば、お振込を行う場合、従来の確認用パスワードに加えて、 ご利用の都度、電子メールで通知されたパスワード(メール通知パスワード)を入力することにより、振 込等を実行していただきます。送金に必要なパスワードが可変式となる為、ログインパスワード悪用によ る不正送金防止を図ることができます。

2.対象となるお客さま

本機能は、パソコン(ブラウザ)でほうわ個人向けインターネットバンキングサービスをご利用中で、ワンタイムパスワード機能をご利用されていないお客さまには必須で適用とさせていただきます。

3.対象のお取引

ほうわ個人向けインターネットバンキングサービスで以下のお取引を行う場合はメール通知パスワード の入力が必須となります。

「振込・振替」のお取引

- 「お客さま登録情報変更」の操作
- 「セレクトEメールサービス」の利用変更の操作
- 「メール通知パスワード利用変更」の操作
- 「ワンタイムパスワード」のソフトウェアトークン発行の操作
- メール通知パスワードは、ログアウトをするまでは有効となります。
- 一定回数、メール通知パスワードの入力を誤ると強制ログアウトとなります。
- スマートフォン、モバイルバンキング(従来の携帯電話)でお取引を行う際はメール通知パスワードは必 要ありません。

# 2.初期登録時の操作方法(新規のお客さま)

| 1】豊和錄             | <b>根行のホームペー</b>                                 | ジを表示          |                                                                        |
|-------------------|-------------------------------------------------|---------------|------------------------------------------------------------------------|
| かう                | 11.0.0.0°                                       | T-casta       | 当行ホームページ(http://www.howabank.co.jp/)の「個<br>人用インターネットバンキングログイン」ボタンをクリック |
| Shistikilah-rist  | # \$64278.0.7. Overheams                        | C ANANA BRANT |                                                                        |
| 0.009170241916225 | 044031057-0117.                                 | THEOREM       |                                                                        |
| 0.000840-0        | 0.000000000000                                  |               |                                                                        |
| 32                | 個人内計 (2)オーネットパンオング                              | 0.235288      |                                                                        |
| 804.895(01-5      | CO-COCCESHERE MIA WELCOV<br>-CONCESHEREY.       | a sammeran    |                                                                        |
| BONDHOLD OF       | BARHOR-RUNDADE                                  | 0 NeehhCRN    |                                                                        |
| -                 | Pay-ana(< (%-)                                  |               |                                                                        |
| 0.000000000       | やいにないた20-00010-4027日間に発音中後<br>毎日後の気がありたちやっとうさす。 | G Minte       |                                                                        |
| PERMI             | · becault ding                                  |               |                                                                        |

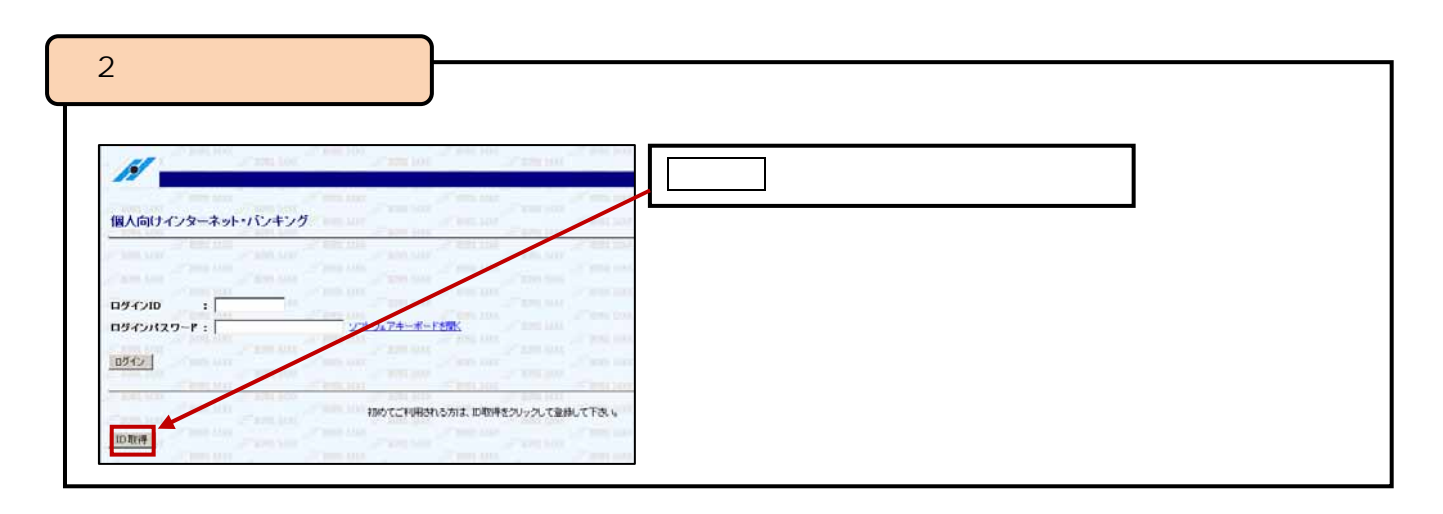

| 【3】代表口座、仮パスワードを入力                                                                                                    |                                                                                                    |
|----------------------------------------------------------------------------------------------------|----------------------------------------------------------------------------------------------------|
| // HOWA BANK // HOWA BANK // HOWA BANK // HOWA BANK<br>// HOWA BANK // HOWA BANK // HOWA BANK // HOWA BANK                                                                                                    | 申込書(お客様控)にご記入の代表口座(支店番号、科目、<br>口座番号)を入力してください。                                                                      |
| 10日 AAX     10日 AAX     10日 AAX | (報入力)<br>「ログインパスワード:」(当行から送付したA4の紙にある<br>仮ログインパスワード)「確認用パスワード:」(申込書にご<br>記入の初回登録用仮確認パスワード)入力後、次へボタンを<br>クリックしてください。 |
| I HORE AANK / HORE BANK / HORE BANK                                                                                                    | I HOVER BANK<br>I HOVER BANK<br>IF HOVER BANK                                                                       |

2.初期登録時の操作方法(新規のお客さま)

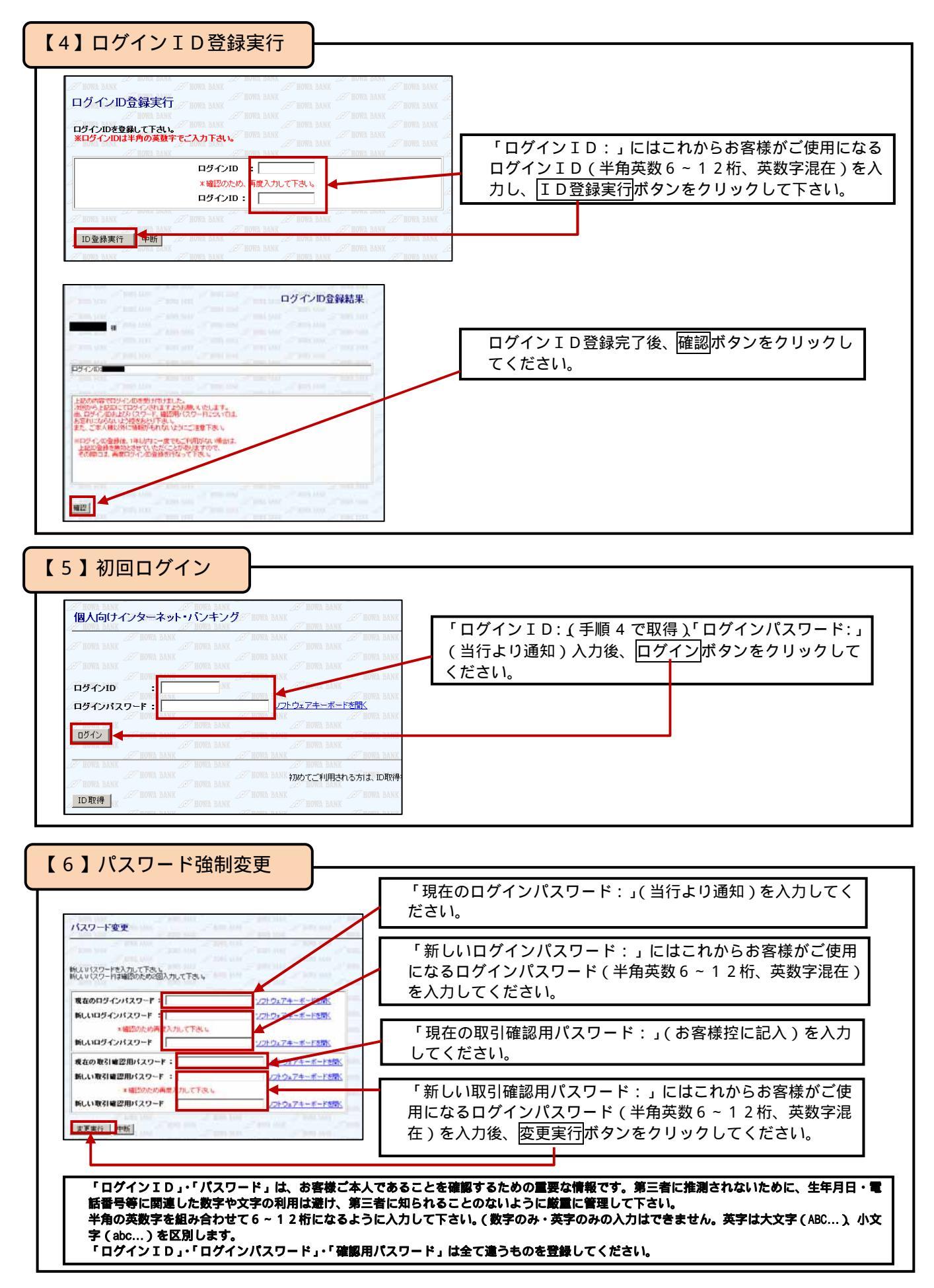

#### 2.初期登録時の操作方法(新規のお客さま)

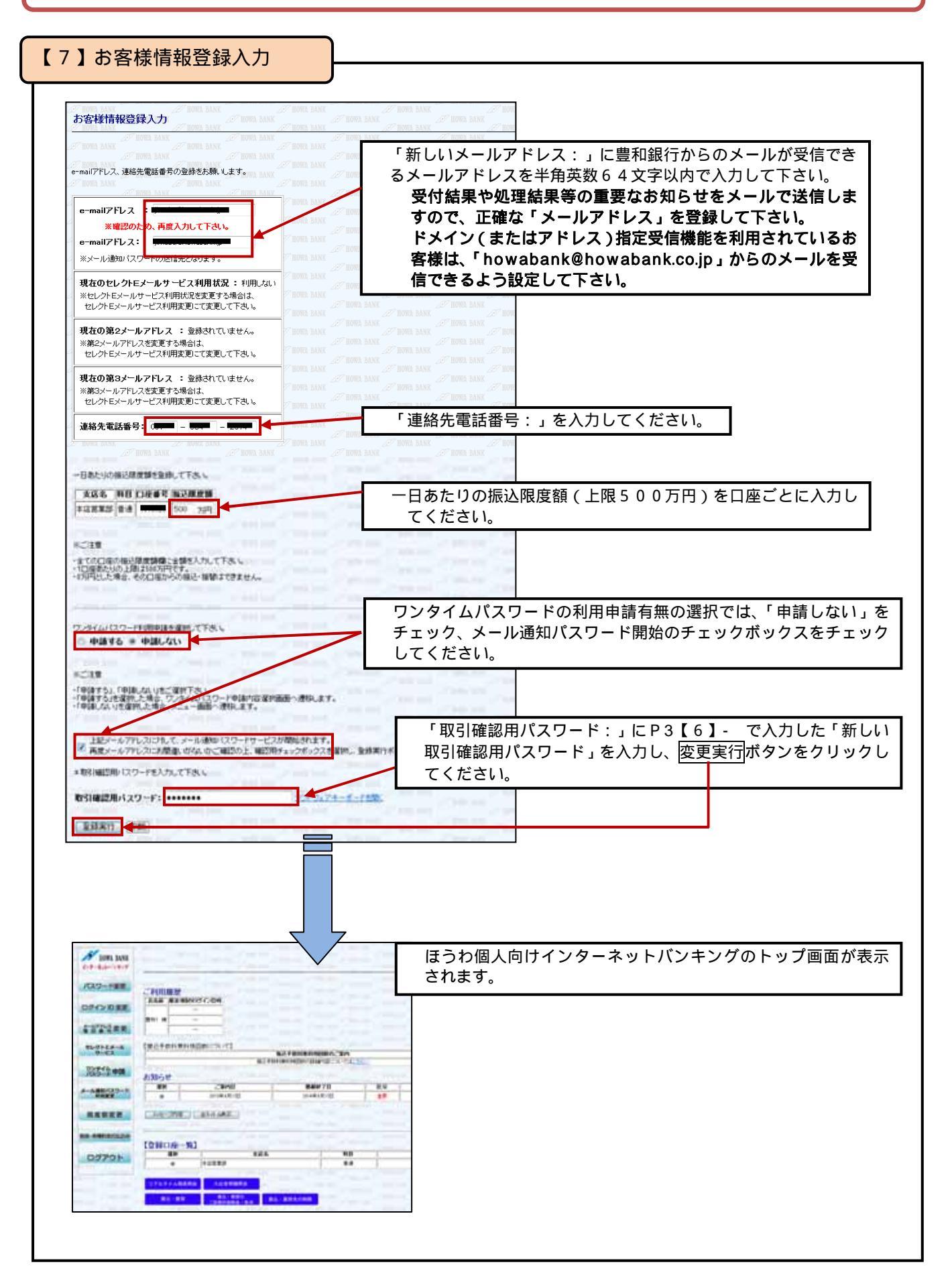

3.2回目以降の操作方法(メール通知パスワード利用)

| 】豊和銀           | 行のホームペーシ                                         | 「を表示          |                                                                                   |
|----------------|--------------------------------------------------|---------------|-----------------------------------------------------------------------------------|
| 5              |                                                  | CLASER J      | 当行ホームページ(http://www.howabank.co.jp/)<br>の「個人用インターネットバンキングログイン」ボタン<br>をクリックしてください。 |
|                | B3042924-62                                      | C ALB COD-201 |                                                                                   |
| SNEEDER-THE    | A BARAR BUARCELT, ATHERINGY<br>AMADINIA ST-COTT. | T-CARCEN .    |                                                                                   |
| 0.0310840-0    | • BINT-SILT-EL                                   | a se moorn    |                                                                                   |
| 5              | @ARIT-C-8-49172-129                              | a Jascett     |                                                                                   |
| 854-885004-5   | C19-4-HC254888 & MGA. MM5207<br>-C23251007787.   | D EXTENDENT   |                                                                                   |
| 0 BOHARDHOR    | D BARTHA-BARDO                                   | o Neehhickh   |                                                                                   |
|                | Pay-easy(< (2/-)                                 | Antestation   |                                                                                   |
| 10.00000000000 | やいたいくンターボットにつくングで制度に発音する。<br>特別会介払込みが行えるワービスです。  | La Matti      |                                                                                   |
| 92585          | • tecessiticits                                  | *******       |                                                                                   |

#### 【2】ログイン

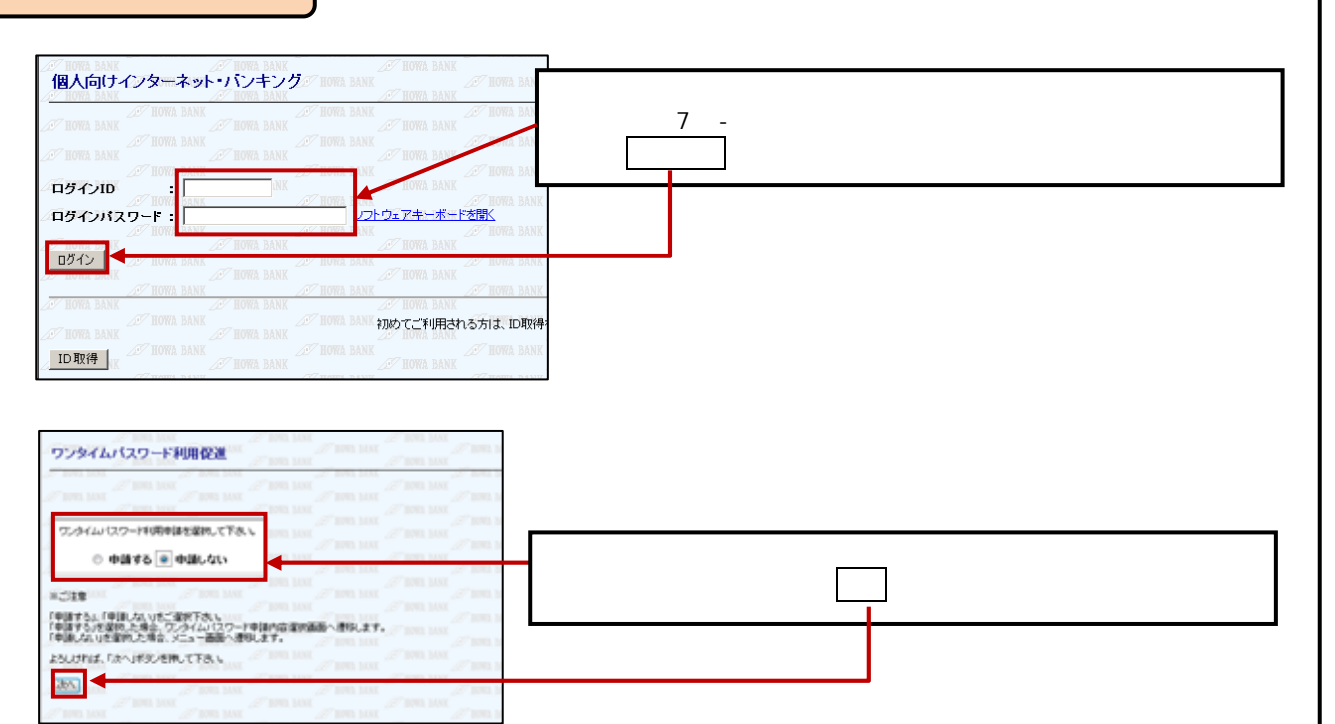

豊和銀行では、より安全性の高い「ワンタイムパスワード」のご利用をお勧めしております。「メール通知パスワード」をご利用の お客様がログインされた場合、都度「ワンタイムパスワード利用促進画面」を表示させていただきますので、ご了承ください。

| 1 1001 1411<br>C-7-6.0-1117 |                                |          |   | ほうわ個人向けインターネットバンキングのトップ画面が表示<br>されます。 |
|-----------------------------|--------------------------------|----------|---|---------------------------------------|
| 07422088                    | TALE AS MINISTOR               |          | - |                                       |
| 43728R                      | <b>T</b> N1 <b>H</b>           |          |   |                                       |
| RE-RELE-R                   | SWOTON WHICH DESIGN AND IN CO. |          |   |                                       |
| A-A46(0.9-8                 | Alleger<br>BH cand             | 84970    | - |                                       |
| RABER                       | CARONEL CARACTER               | particip |   |                                       |
|                             | 101009-90                      |          |   |                                       |
| 00701                       | * 10000                        | **       | 1 |                                       |
|                             | CONTRACTOR CALCERSON           |          |   |                                       |

#### 4.既存のお客様(メール通知パスワード利用)

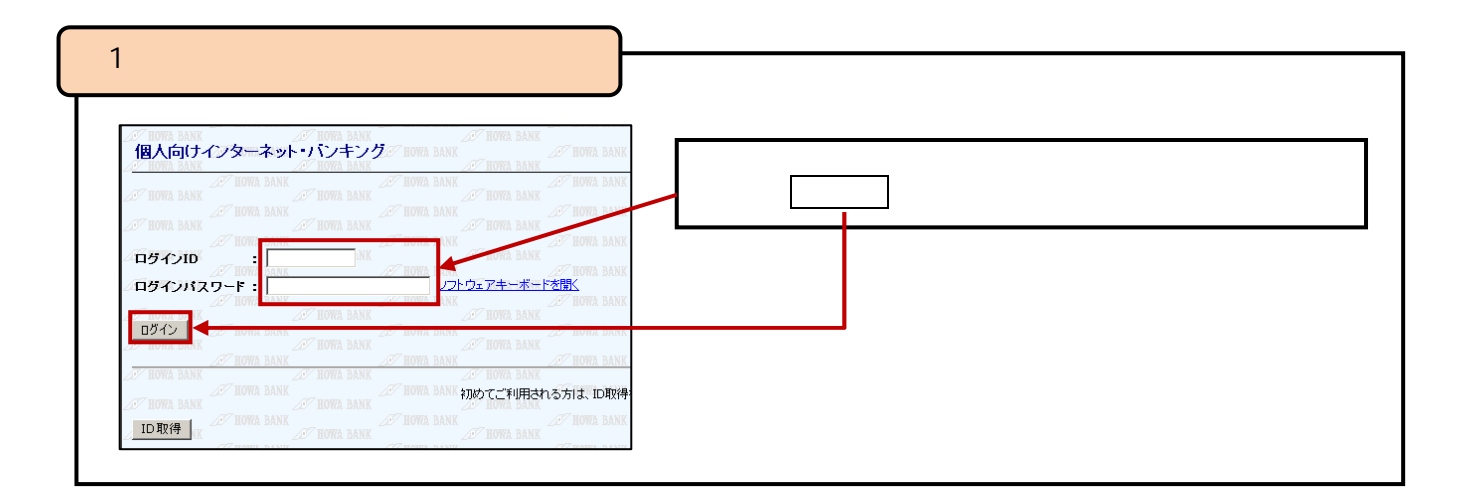

【2】メール通知パスワード利用開始

現在、ほうわ個人向けインターネットバンキングサービスをご利用中で、ワンタイムパスワードを ご利用になっていないお客さまが、平成 25 年 11 月 18 日(月)以降、最初にログインされた後、 メール通知パスワード送信先の設定画面が表示されます。

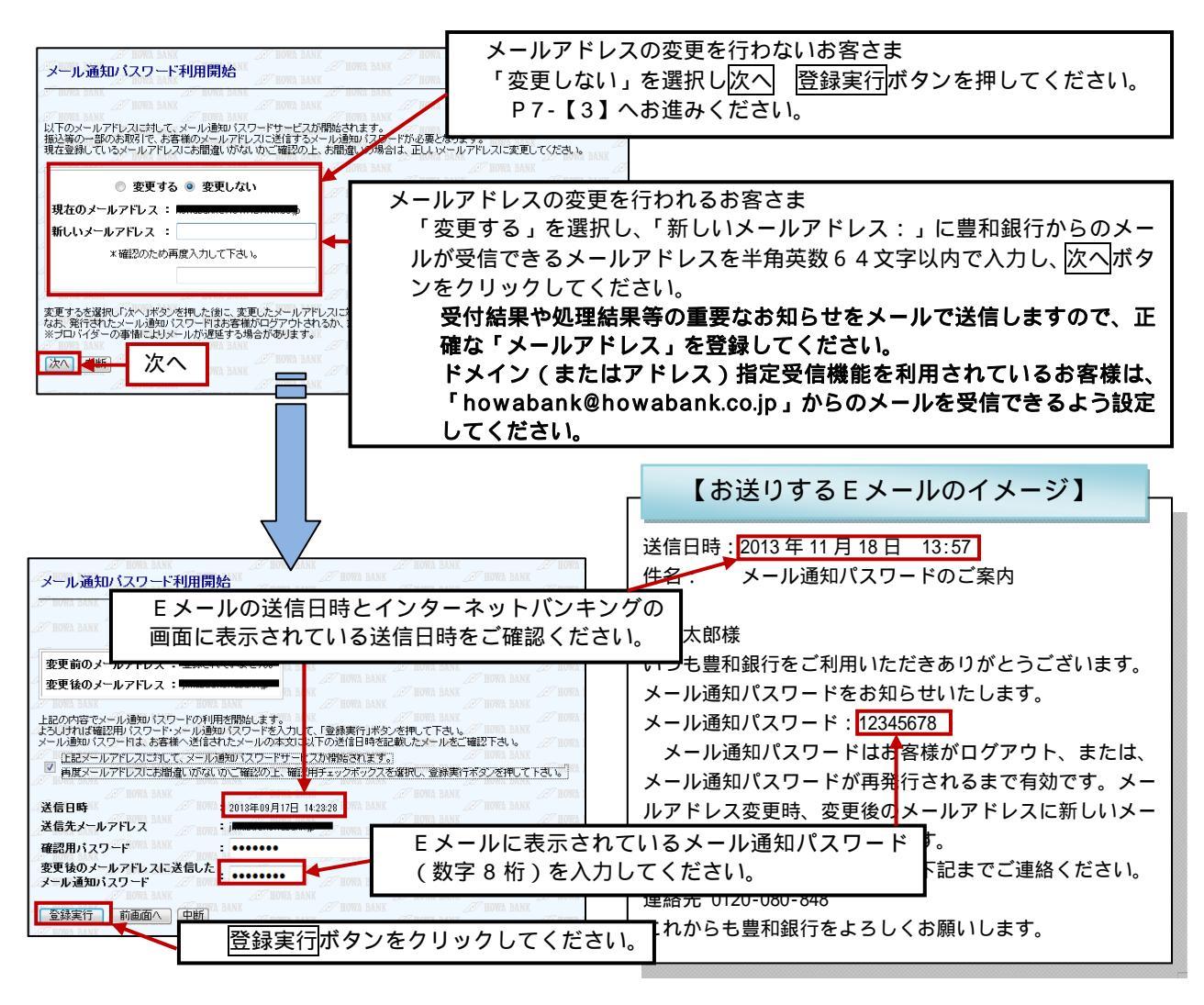

# 4.既存のお客様(メール通知パスワード利用)

|                                                                                                    | タイムバスワード利用促進                                                                                                    |                                                                              |
|----------------------------------------------------------------------------------------------------|----------------------------------------------------------------------------------------------------|------------------------------------------------------------------------------|
| ワンタイムパン     マンタイムパン     マンタイムパン     マンタイムパン     マクタイムパン     マクタイムパン                                                                                                    | -119用 (日本)<br>-119用 (日本)<br>176 単 中国(- 41)<br>- 178 単 中国(- 41)<br>- 178 - 178 - 17 | ワンタイムパスワード利用促進画面が表示されますので、「申請<br>しない」をチェックし、次へボタンをクリックしてください。                |
| 豊和銀行お客様1                                                                                                    | 」<br>うでは、より安全性の高い「ワンタイム/<br>がログインされた場合、都度「ワンタイム/                                                                                                    | 『スワード」のご利用をお勧めしております。「メール通知パスワード」をご利用<br>、パスワード利田促進画面」を表示させていただきますので、ごて承ください |
| A tom too                                                                                                    |                                                                                                    | ほうわ個人向けインターネットバンキングのトップ画面が表示                                                 |
| Rename<br>Contractions<br>Contractions<br>Contraction |                                                                                                    | ほうわ個人向けインターネットバンキングのトップ画面が表示されます。                                            |

#### 5.メール通知パスワードの利用方法

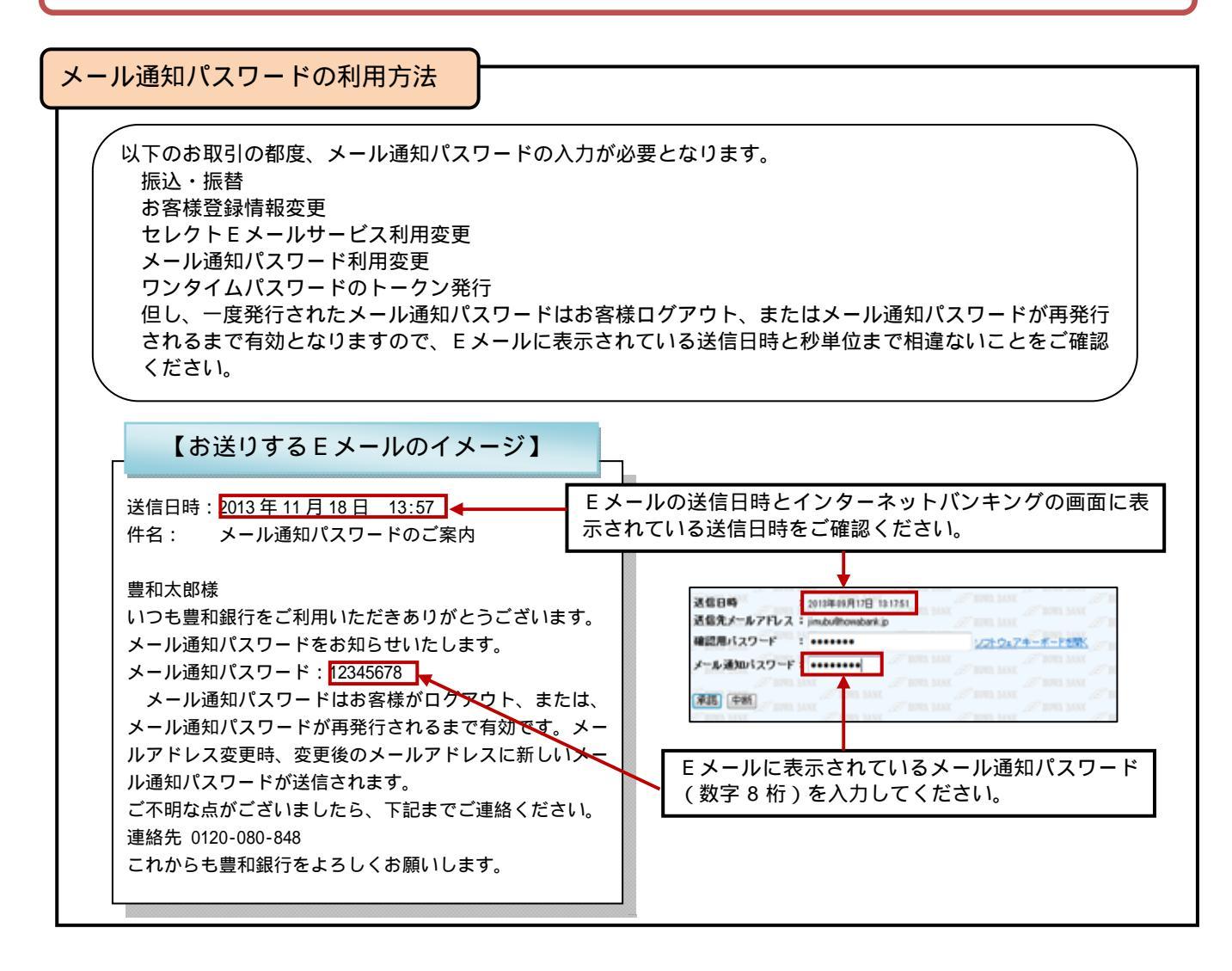

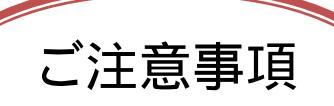

登録したメールアドレスを変更した場合や、誤ったEメールアドレスを登録していた場合はメール 通知パスワードを受け取れず、お取引がご利用できなくなりますのでEメールアドレスが正しく登 録されていることをご確認ください。

メール通知パスワードが受け取れず、「振込・振替」などのお取引がご利用できないお客さまは、「メ ール通知パスワード利用解除」のお手続きが必要となります。

お手数ですが、【「ワンタイムパスワード」「メール通知パスワード」利用解除依頼書】を当行ホーム ページ(「便利につかう」 「サービス内容」 「個人向けインターネットバンキング」 「セキュ リティ機能」)より印刷して必要事項をご記入、ご捺印のうえ、お取引店に提出をお願いいたします。 メール通知パスワード利用解除後の操作方法につきましては、P6「既存のお客さま(メール通知 パスワード利用)をご参照ください。

### 6.セレクトEメールサービス

セレクトEメールサービスとは、「振込・振替」や、「登録情報変更」などの取引受付メールについて、あら かじめ登録しているメールアドレスのほか、万一にそなえて複数の宛先を通知先として追加登録できるサー ビスです。

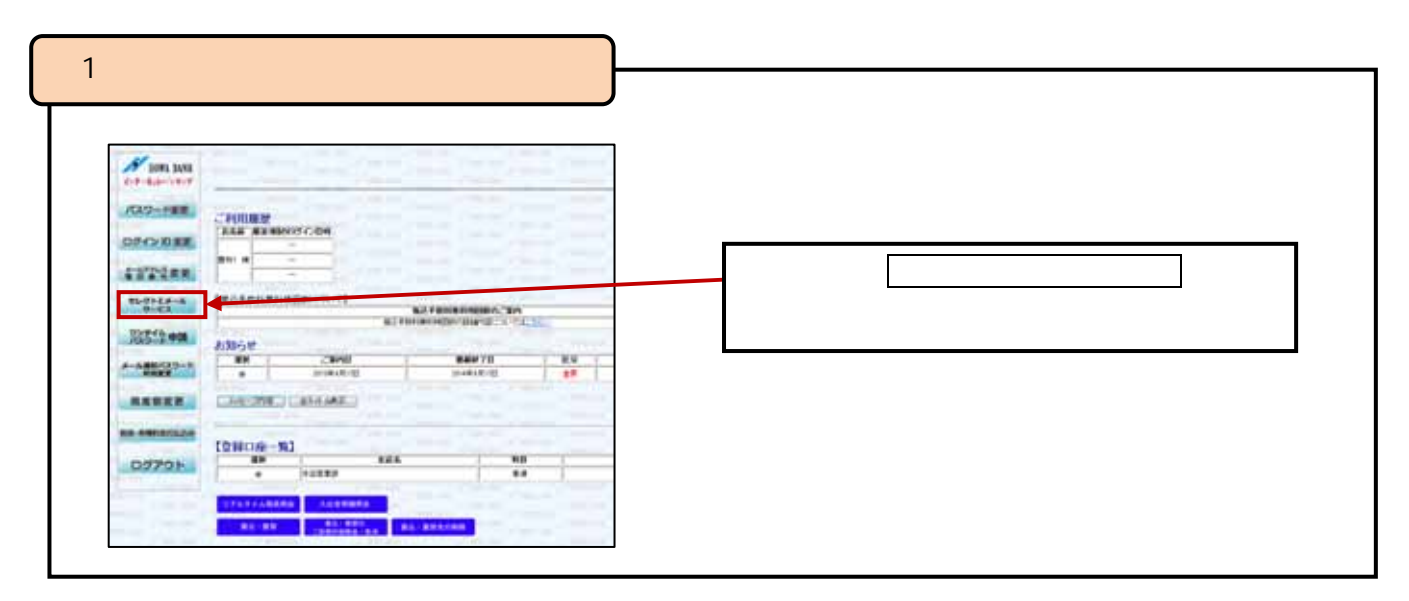

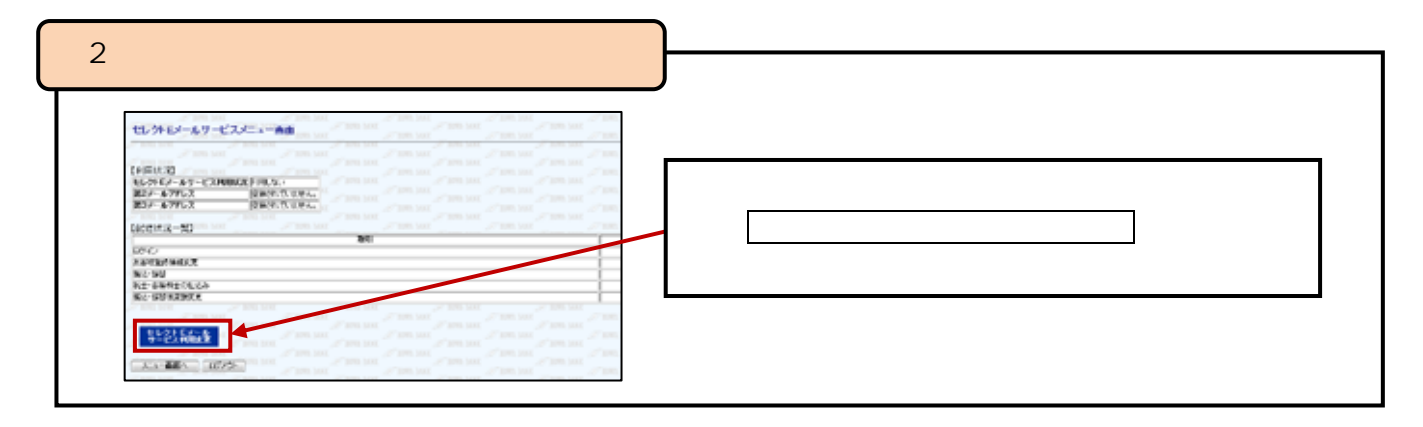

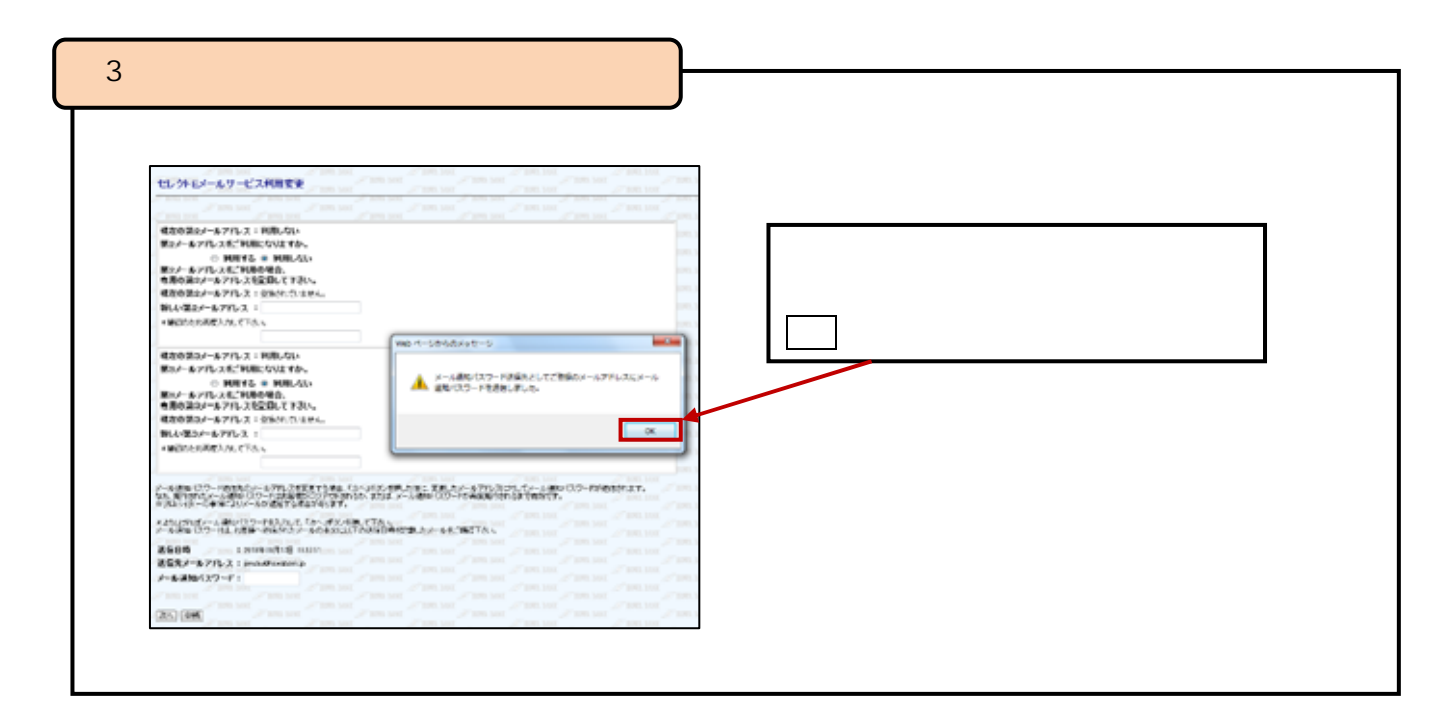

pg. 9

### 6.セレクトEメールサービス

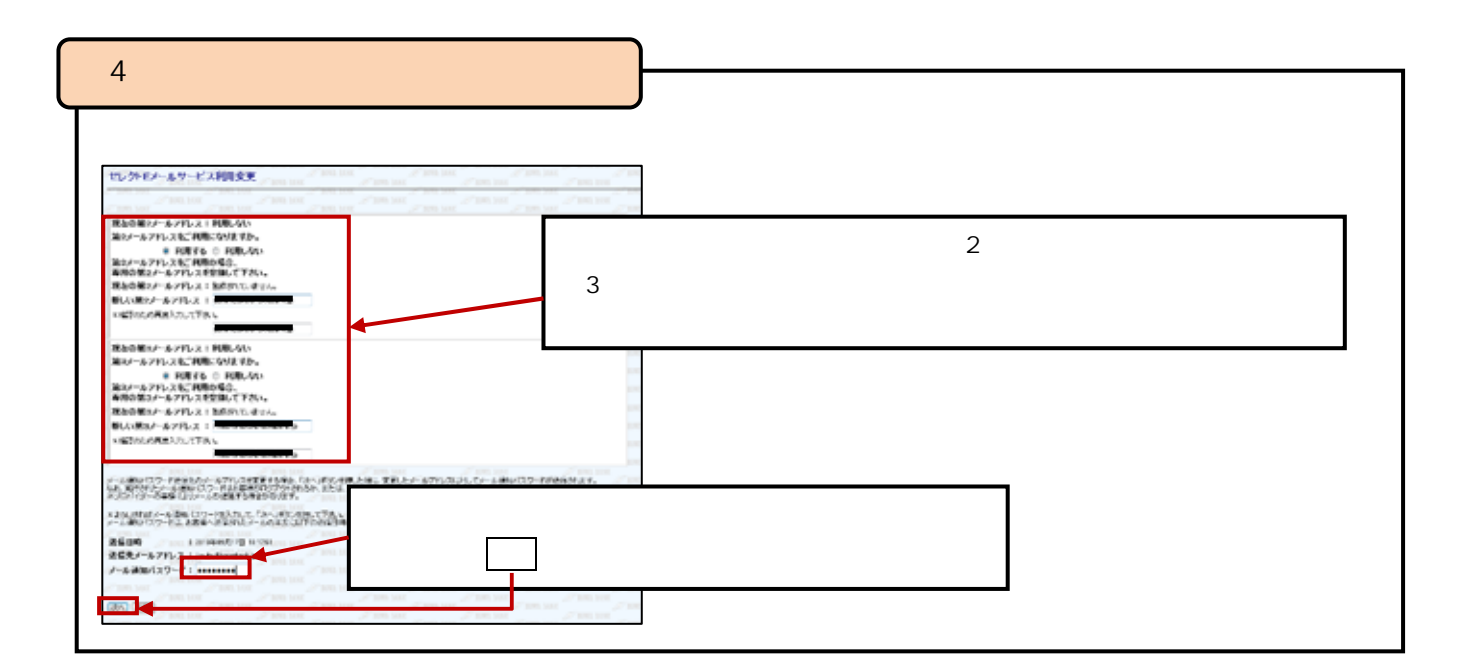

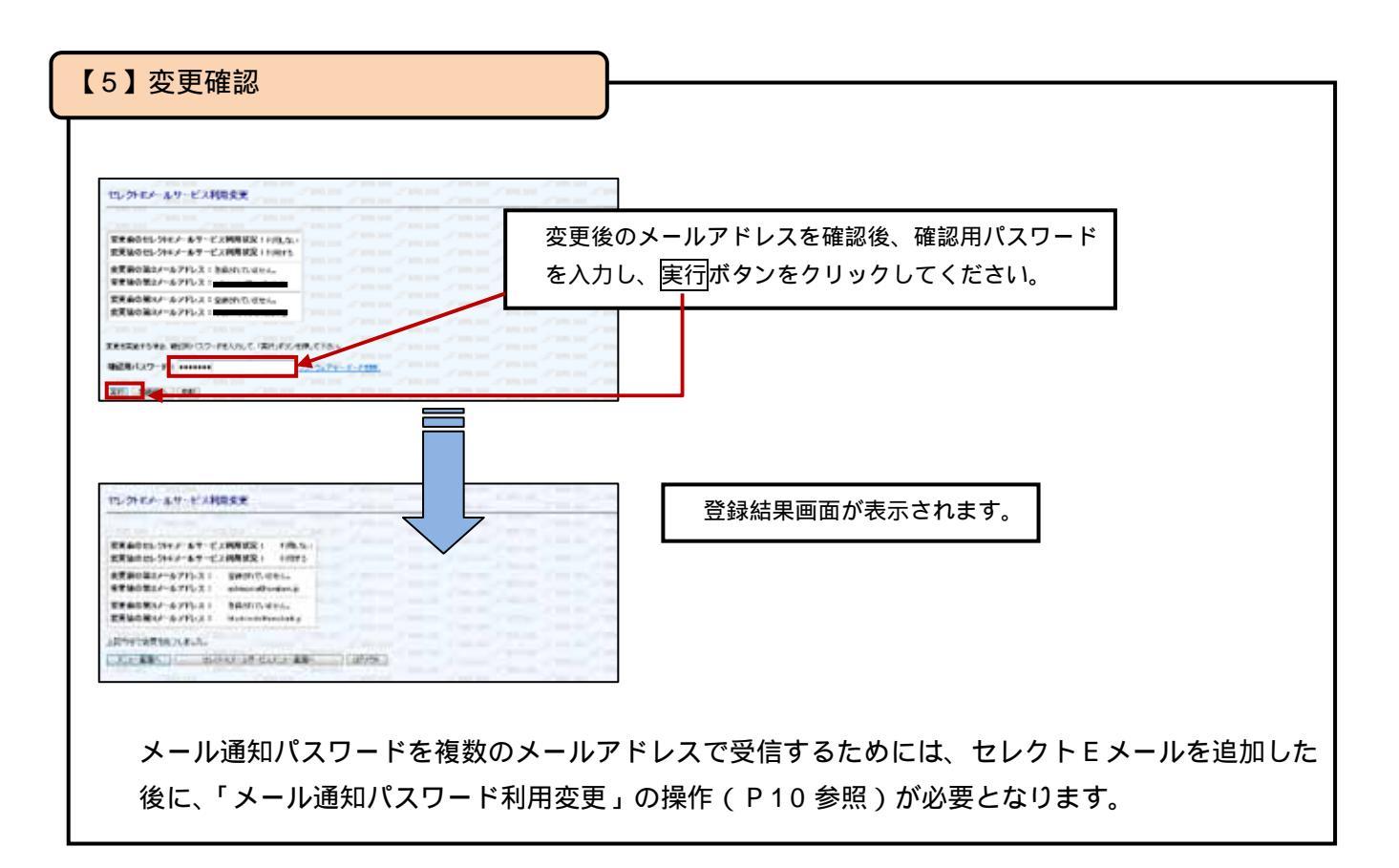

## 7.メール通知パスワード送信先アドレスの複数登録方法

|                               |               |         |      | _                 | _    |     |                         |
|-------------------------------|---------------|---------|------|-------------------|------|-----|-------------------------|
| 1 1000 3450<br>1-7-8-8-1-11-7 |               | 1       |      | -                 |      |     |                         |
| /039-HER                      | CROUMER       |         |      |                   |      |     |                         |
| 07-02088                      | ALL BURDS     | 00004   |      |                   |      |     |                         |
| 41722RR                       |               | -       |      |                   |      |     | トップ画面のメール通知パスワード利用変更ボタン |
| 11-01-24-8<br>0-21            |               | the set |      |                   | CTR- |     | をクリックしてください。            |
| 10512+M                       | AMONT         |         | 6.11 | THE REPORT OF THE | -    |     |                         |
| A-AME(22-2                    |               | CBASE . | . 1  | Balar 711         | 1    | 8.4 |                         |
| -                             | CARONEL       | TALAT   |      |                   |      |     |                         |
| -                             | -             |         |      |                   |      |     |                         |
| CONTROL 1                     | E CONCINE - N | ·       | 125  | 1                 | - 10 |     |                         |

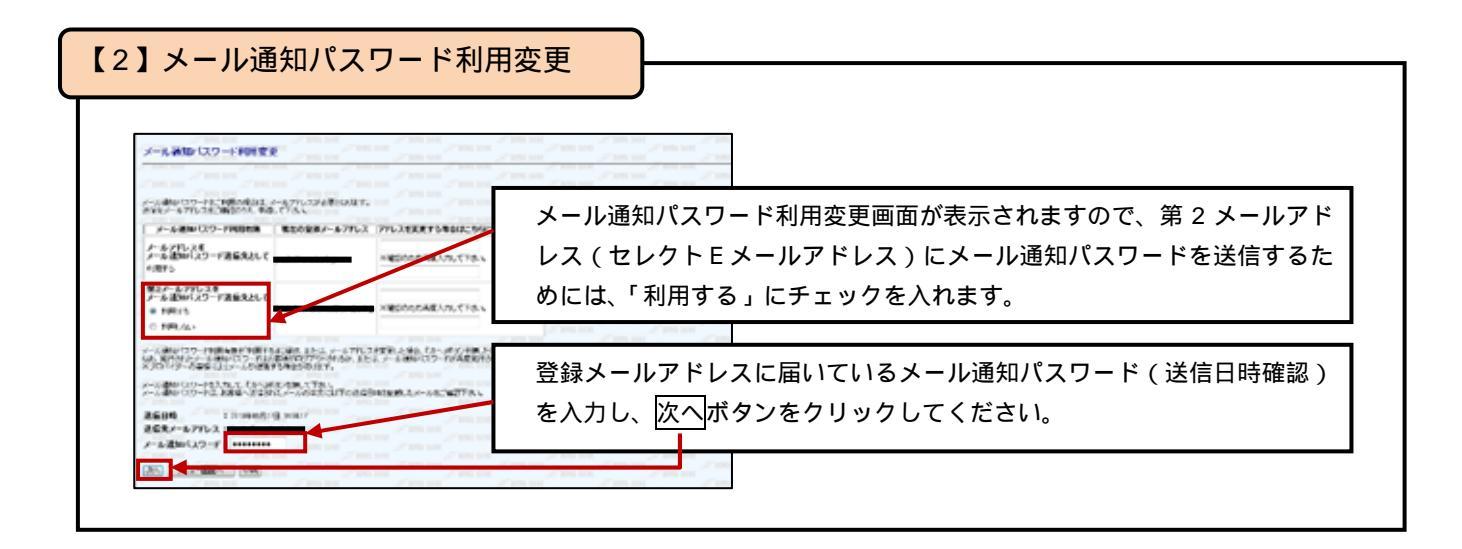

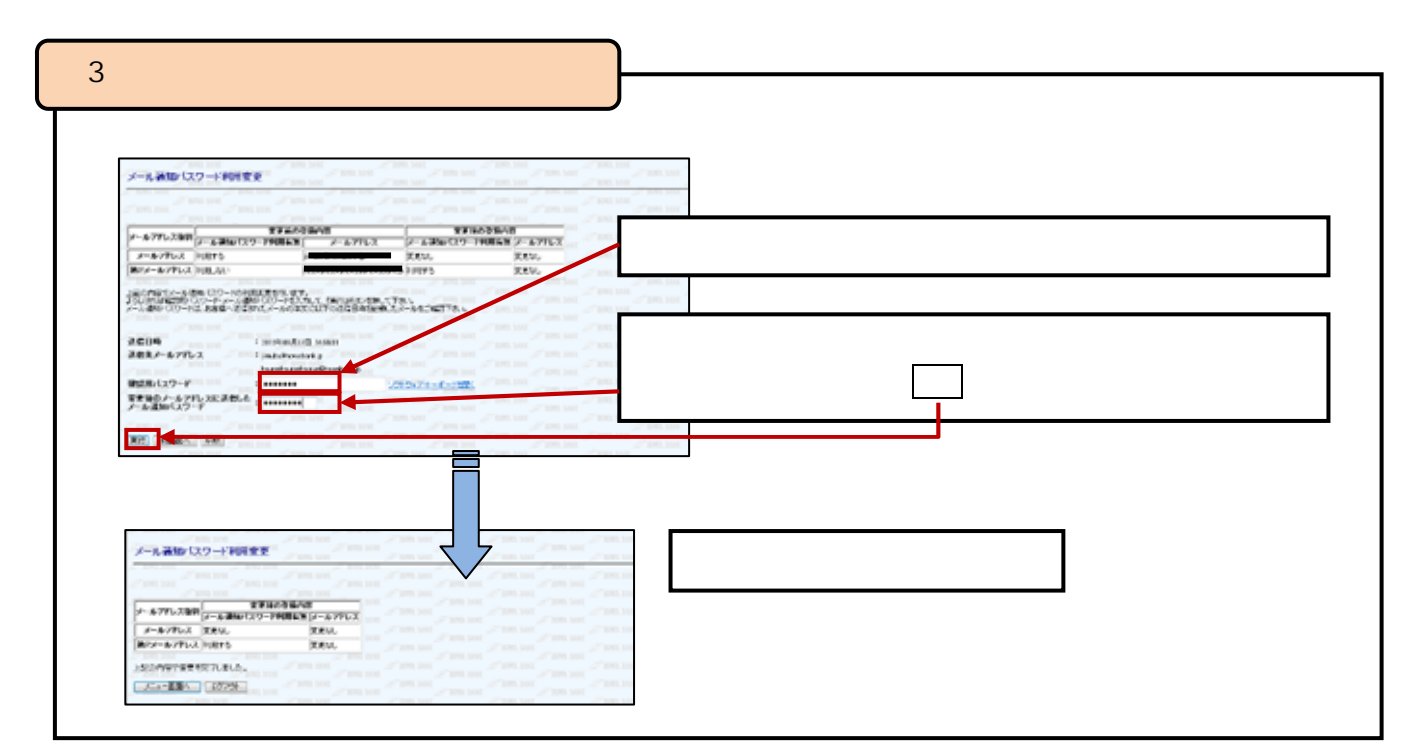

### 8.ワンタイムパスワードへの変更

| ワンタイムパスワード利用促進                                                                                                    |              |         |                        |
|----------------------------------------------------------------------------------------------------|--------------|---------|------------------------|
| 20' HORE BANK 20' HORE BANK                                                                                                    | - TTOTE 0.1  |         |                        |
|                                                                                                    | ログイン後にまテキれる  | 「ロンタイルパ | フロード利田収進               |
| 1001 AAY 1001 AAY 1001 AAY 1001 AAY 1001 AAY                                                                                                    | 画面で、「申請する」をチ | ェックし、次へ | スワード利用促進」<br>ボタンをクリックし |
| ● 申請する ● 申請しない FIOTE BANK FIOTE BANK FIOTE BANK FIOTE BANK FIOTE BANK FIOTE BANK FIOTE BANK FIOTE BANK FIOTE BANK FIOTE BANK FIOTE BANK FIOTE BANK | てください。       |         |                        |
| ※ご注意 「「申請する」、「申請しない」をご選択下さい。<br>「申請する」、「申請しない」をご選択下さい。<br>「申請する」が選択した場合、ワンタイムン「スワード申請内容選択面面へ運移します。<br>「申請しない」を選択した場合、シニュー面面へ運移します。                 | HOWA BA      |         |                        |
|                                                                                                    | nove de      |         |                        |
| I HOWA BANK DI HOWA BANK DI HOWA BANK DI HOWA BANK DI HOWA BANK                                                                                    | IOWA BA      |         |                        |

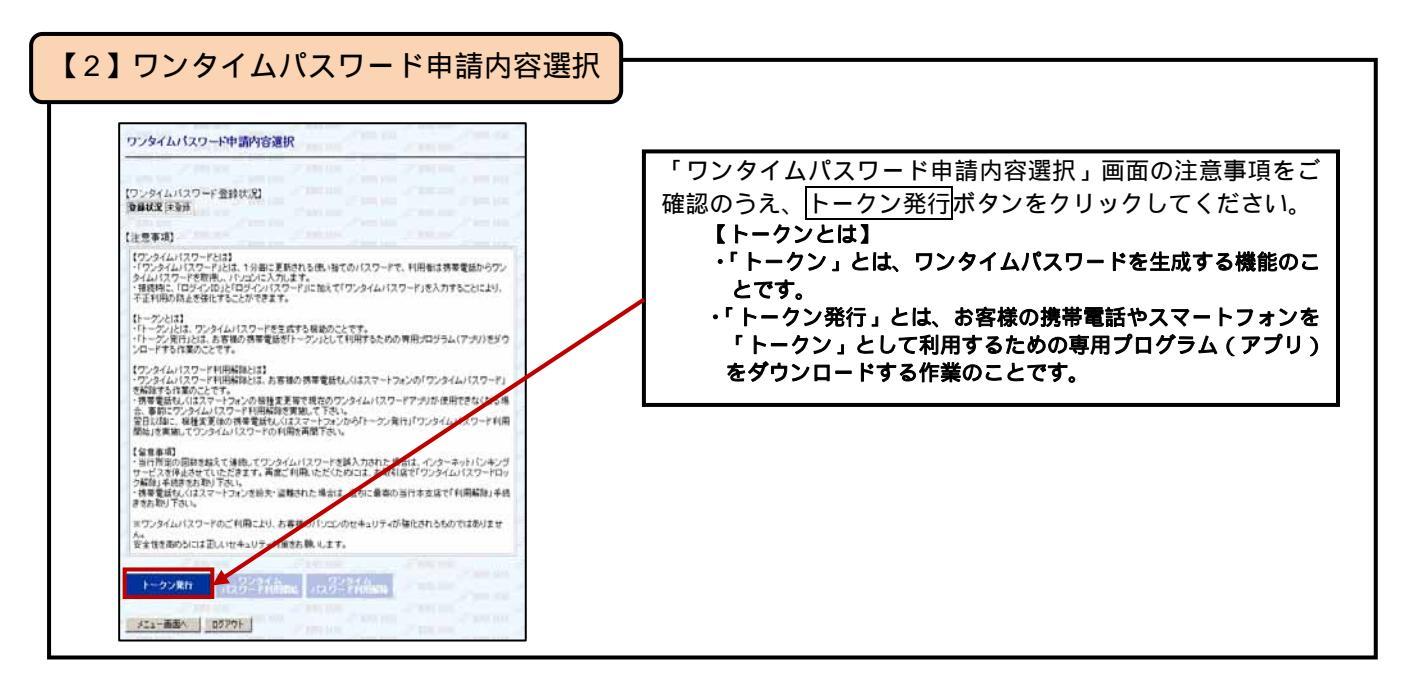

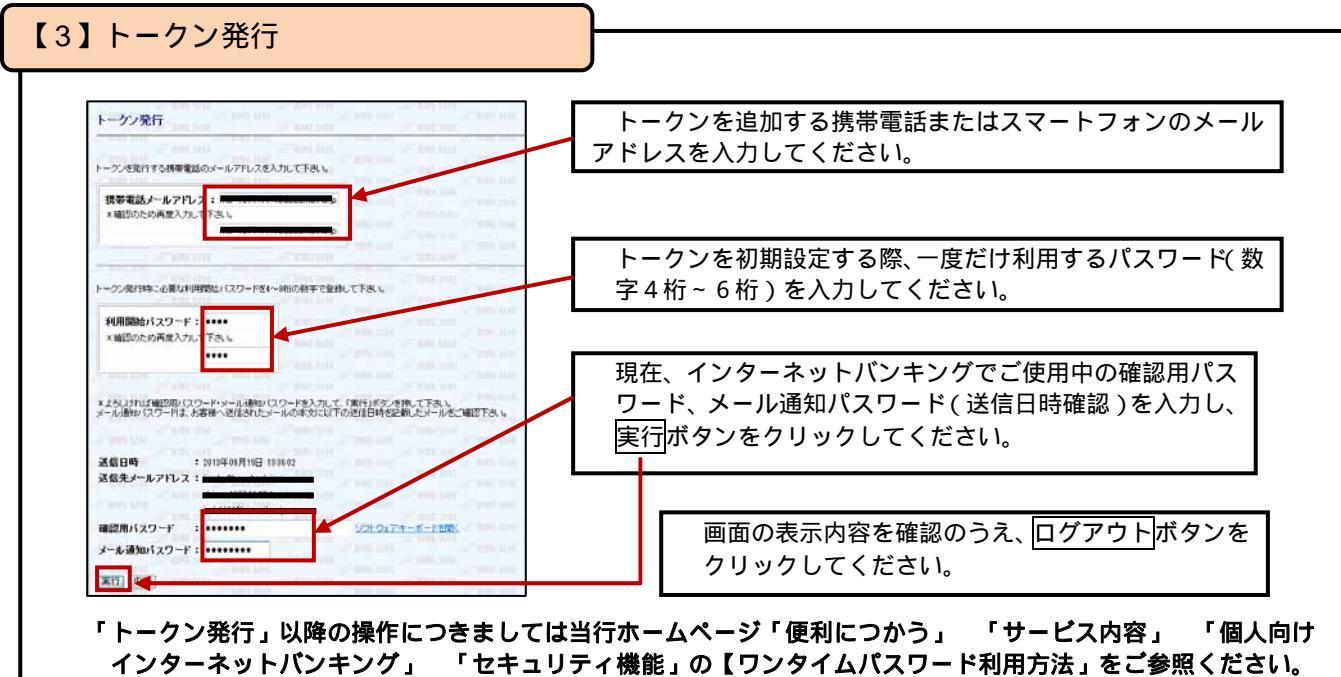

#### pg. 12